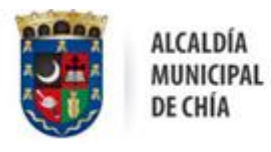

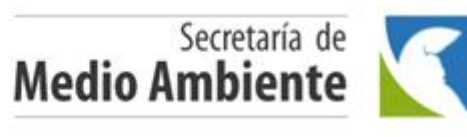

100 ()

Chía, 2021

Señor:

Usuario impuesto publicidad visual exterior

Asunto: Instructivo registro de vallas superior a 8m<sup>2</sup>.

Reciba un cordial saludo, el procedimiento para el registro de las vallas es el siguiente:

El usuario ingresa a la página www.chia-cundinamarca.gov.co

- Trámites y servicios
- Impuesto Publicidad Exterior Visual

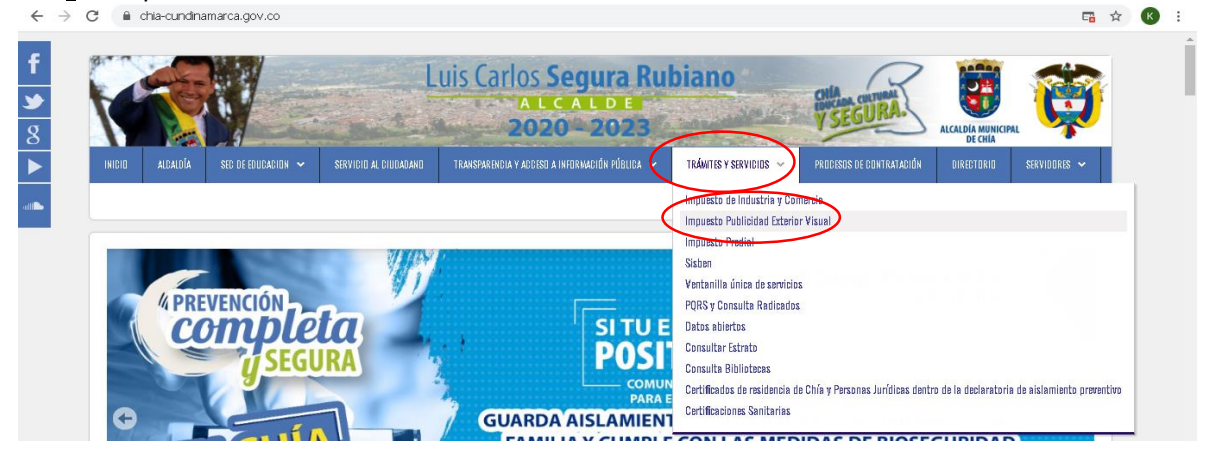

El usuario se registra por primera y única vez, ingresando un correo electrónico y una contraseña

NOTA: Los datos que se encuentran en las imágenes son ejemplos

| MUNICIPIO DE CHIA |                                                                                                    | +2 REGISTRARSE                                  | TINGRESAR |
|-------------------|----------------------------------------------------------------------------------------------------|-------------------------------------------------|-----------|
|                   |                                                                                                    |                                                 |           |
|                   | Registro                                                                                                    |                                                 |           |
| ~                 | Por favor Oomplete los siguientes datos para realizar el registro                                                               | Email                                           |           |
| •                 | Nota:<br>Las contraseñas deben tener minimo 6<br>caracteres y al menos 1 digito, 1 letra en<br>mayúscula y 1 caracter especial. | Contraseña<br>Repetir Contras 1a<br>RECISTRARSE |           |

Para usuarios ya registrados o para verifiación de información, dar click en **ingresar** y diligenciar el usuario y la contraseña que quedaron en el registro.

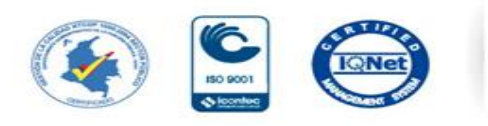

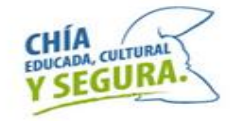

Cra 7 # 12 -100 PBX 8844444 Ext 3700 contactenos@chia.gov.co

S.D.M.A.-150-2021

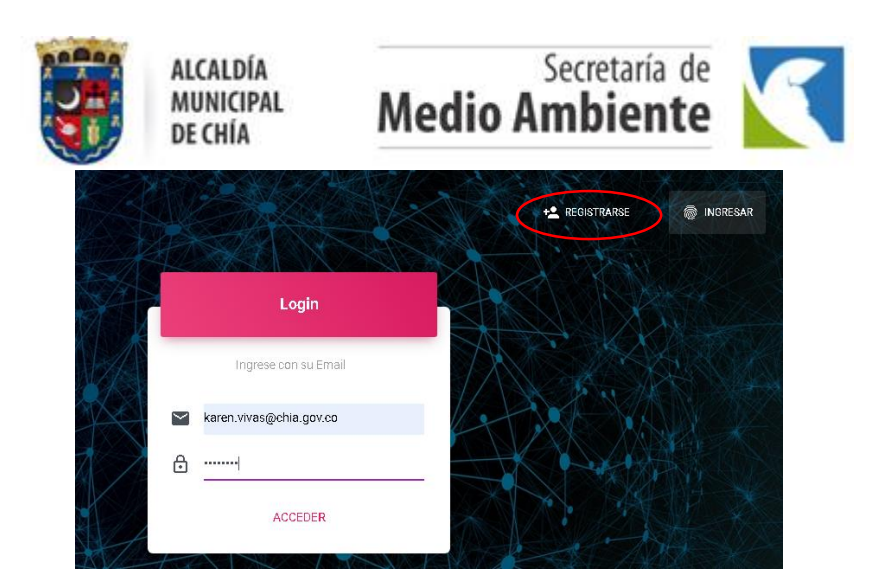

Ingresar por *Vallas, Declarante* y registrar los datos solicitados y dar click en actualizar. Si es una empresa debera registrar el NIT sin digito de verificación.

|                | сс                  | Nit<br>NUREPRMERO | Natural       | Simplificado           |
|----------------|---------------------|-------------------|---------------|------------------------|
| Nombre Usuario | Primer Apellido     | Segundo Apellido  | Primer Nombre | Segundo Nombre         |
| P Mi Perfil    | APELLIDO            | APELLIDO          | NOMBRE        | NOMBRE                 |
| Og and the     | Razon Social        |                   |               |                        |
| Principal      | RAZÓN SOCIAL        |                   | CUNDINAMARCA  | CHIA                   |
| r moiser       | Direction           | Telefono          | Er            | nail                   |
| Vallas         | DIRECCIÓN           | TELEFONO          | k             | aren.vivas@chia.gov.co |
| Cerrar Sesión  | Representante Legal |                   |               |                        |
|                |                     | Nit               |               |                        |
|                | cc                  | NUMERO            |               |                        |
|                | Primer Apellido     | Segundo Apellido  | Primer Nombre | Segundo Nombre         |
|                | APELLIDO            | APELLIDO          | NOMBRE        | NOMBRE                 |
|                |                     |                   |               |                        |
|                |                     |                   |               |                        |
|                | ACTUALIZAR          |                   |               |                        |
|                |                     |                   |               |                        |

Ingresar por Vallas, Mis vallas, Nuevo Registro

| C  | Nombre Usuario -  | E<br>Nuevo Registro |                                               |           |           | ÷          |
|----|-------------------|---------------------|-----------------------------------------------|-----------|-----------|------------|
| :  | Principal         | E Vallas Reg        | istradas<br>s vayas registradas en el sistema |           |           |            |
| -  | Vallas            | Tipo Valla          | Tipo Declaración                              | AreaTotal | Matrícula | Acciones   |
| D  | Declarante        | VALLA FIJA          | FIJA                                          | 40        | 0000000   | <b>e</b> 0 |
| MV | Mis Vallas        |                     |                                               |           |           |            |
| MD | Mis Declaraciones |                     |                                               |           |           |            |
|    | Cerrar Sesión     |                     |                                               |           |           |            |
|    | MAN AND           |                     |                                               |           |           |            |

Ingresa los datos solicitados de la valla

- Tipo valla si es Fija o si es tipo LED.
- Tipo de declaración si es anual es decir que la valla esta dispuesta de 01 de enero a 31 de diciembre de cada año o si es temporal es decir que se coloca por una fracción de tiempo inferior a un año. Las fechas inicial y final deben corresponder al año que vaya a liquidar, si tiene liquidaciones pendientes de los años anteriores debe hacer un registro de cada valla por cada año que deba a la fecha.
- NOTA: Es necesario que calcule e ingrese el area total de las vallas que resulta de sumar el area del o de los elementos publicitarios.
- Es importante que antes de registrar la valla acredite que cumple con la normatividad vigente.
- Al terminar dar click en registrar.

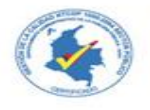

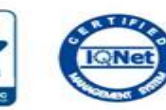

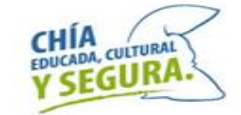

Cra 7 # 12 -100 PBX 8844444 Ext 3700 contactenos@chia.gov.co

|                      | ALCALDÍA<br>MUNICIPAL<br>DE CHÍA                                                                                                    | Medio An                                                                           | ecretaría de<br><b>nbiente</b>                                           |              |
|----------------------|----------------------------------------------------------------------------------------------------|------------------------------------------------------------------------------------|--------------------------------------------------------------------------|--------------|
| _C                   | Registro de Vallas                                                                                                    |                                                                                    |                                                                          |              |
| 🗟 Nombre Usuario 🗣   |                                                                                                    | po Valla Ti                                                                        | ipo Declaracion                                                          |              |
| Principal            |                                                                                                    |                                                                                    | echa Resolucion Antenar                                                  |              |
| 👞 Vallas             | Numero Registro Anterior                                                                                                    | umero Resolucion Anterio                                                           |                                                                          |              |
| D Declarante         |                                                                                                    |                                                                                    | Numero mitorine rechicos                                                 | Incention    |
| MV Mis Vallas        | Codigo Catastral                                                                                                    | Matricula                                                                          | Direccion d                                                              | el Predio    |
| MD Mis Declaraciones |                                                                                                    | edula Propietario Predio                                                           | ropietario del Predio                                                    |              |
|                      | Fecha Inicial<br>dd/mm/aaaa                                                                                                    | acha Final                                                                         | na Cara                                                                  | Doble Cara   |
|                      | ACREDITO QUE CUMPLO CON TODA LA NORMAT<br>2020, DECRETO 3070 DE 1983, LEY 14 DE 1983, LE<br>2020, DECRETO 3070 DE 1983, LEY 14 DE 1983, LEY | VIDAD VIGENTE DISPUESTA EN EL DECRETO<br>Y 130 DE 1994 Y LEY 140 DE 1994 CON RESPE | 69 DEL 2016, ACUERDO 107 DE 2016, AC<br>CTO A LA REGULACION DEL IMPUESTO | UERDO 182 DE |
|                      | REGISTRAR                                                                                                    |                                                                                    |                                                                          |              |

Dar click en el icono de la impresora, automaticamente se desplegara el recibo de pago que corresponde al tramite de permiso.

El recibo de pago debera imprimirse en impresora laser y cancelarlo en el Banco Davivienda.

| C                             |                                                                               | :                          |                                          |                    |                           | ÷                        |
|-------------------------------|-------------------------------------------------------------------------------|----------------------------|------------------------------------------|--------------------|---------------------------|--------------------------|
| R No                          | ombre Usuario 🗸                                                               | Nuevo Registro             |                                          |                    |                           |                          |
| E P                           | rincipal                                                                      | Vallas Regist              | tradas<br>avas registradas en el sistema |                    |                           |                          |
| vi 🔜                          | allas 🔺                                                                       | Tipo Valla                 | Tipo Declaración                         | AreaTotal          | Matrícula                 | Acciones                 |
| D D                           | eclarante                                                                     | VALLA FIJA                 | FIJA                                     | 40                 | 0000000                   | <b>(</b> )               |
| MV M                          | is Vallas                                                                     |                            |                                          |                    |                           |                          |
| MD M                          | is Declaraciones                                                              |                            |                                          |                    |                           |                          |
| <b>.</b> 04                   | errar Sesión                                                                  |                            |                                          |                    |                           |                          |
| REF.F<br>FECH<br>NOME<br>DESC | ACTURA No 2010000<br>A: 01/02/2021<br>BRE: RAZÓN SOU<br>RIPCIÓN: Trámite de p | 00000402<br>CIAL<br>ermiso |                                          |                    | VENCE:<br>CC / NIT :      | 28/02/2021<br>1052402744 |
| CO                            | D                                                                             | Desc                       | ripción                                  |                    | Valor Unitario            | Valor Total              |
| 01<br>MARC                    | Trámite de permiso<br>QUE CON UNA X SEGU                                      | N SEA EL CASO              |                                          | QUE[]              | 108,924.00<br>VALOR TOTAL | 108,924.00<br>108,924.00 |
|                               |                                                                               |                            | RELACIÓN DE CH                           | IEQUES DE GERENCIA | 1                         |                          |
|                               | Cod. Banco                                                                    | N° Cheque                  | Valor                                    | Cheque             | Nro Chequ                 | le                       |
|                               |                                                                               |                            |                                          |                    |                           |                          |
|                               |                                                                               | TOTAL CHEQ                 | UES                                      |                    |                           |                          |
|                               | Г                                                                             | IUTAL EFEC                 | PAGUE UNICAMENTE                         | EN CHEQUE O EFECT  | IVO                       | I                        |
|                               | L                                                                             |                            |                                          |                    |                           | I                        |

(415) 7709998713314 (8020) 2010000000402 (3900) 0000108924 (96) 20210228

Si es una VALLA NUEVA, deberá radicar el recibo pagado adjuntándolo en el icono del clip, posteriormente la secretaria de medio ambiente programara una visita al predio donde se instalara la valla, y emitirá un concepto técnico de la viabilidad o no de la instalación o renovación de la valla.

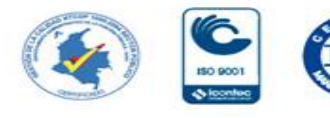

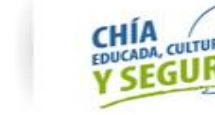

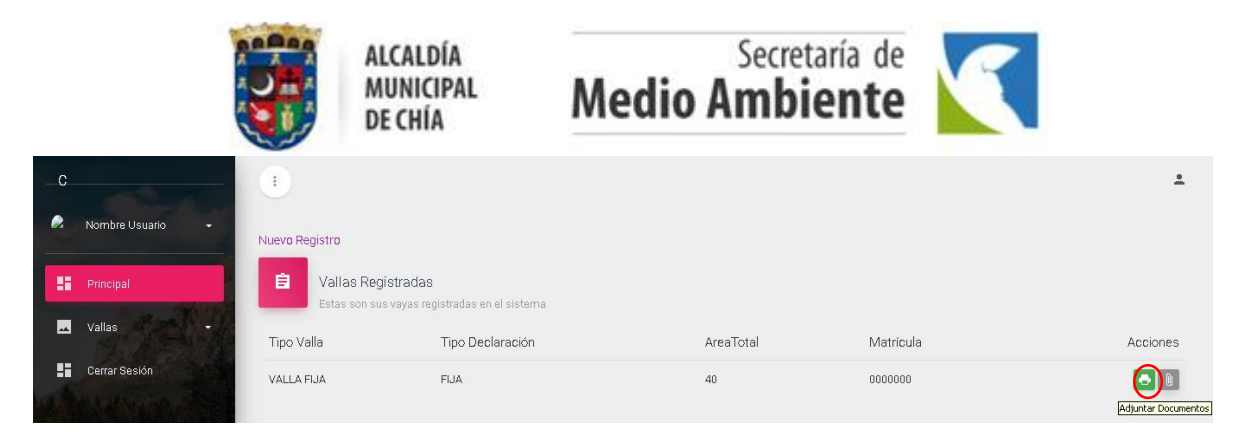

Si es una valla que haya obtenido registro después de Julio del año 2020 o que en el informe técnico haya salido viable su instalación, realizar liquidación del impuesto de publicidad visual exterior en *Vallas, Mis declaraciones.* 

| С  | MUNICIPIO DE CHIA |                  |                  |            |               |                |               | ÷ |
|----|-------------------|------------------|------------------|------------|---------------|----------------|---------------|---|
| •  | Nombre Usuario    | Declaraciones    |                  |            |               |                |               |   |
|    | Principal         | Vigencia:        |                  |            |               |                |               |   |
|    | Vallas -          | Codino Catastral | Tino Declaracion | Area Total | Fecha Inicial | Fecha Final    | Declaración   |   |
| D  | Declarante        |                  | npo boolarabon   |            |               | 1 option finds | D ODIAL ADION |   |
| MV | Mis Vallas        |                  |                  |            |               |                |               |   |
| MD | Mis Declaraciones |                  |                  |            |               |                |               |   |
|    | Cerrar Sesión     |                  |                  |            |               |                |               |   |

Elegir el periodo de declaración que deberá ser el mismo periodo para el cual registro la valla. Si debe años anteriores deberá elegir cada periodo que deba e imprimir un recibo por cada año. Para ello debio haber registrado cada valla con las fechas de cada año. Como se indicó en pasos anteriores.

| С | MUNICIPIO DE CHIA |                  |        |            |               |             |             | ÷ |
|---|-------------------|------------------|--------|------------|---------------|-------------|-------------|---|
|   | Nombre Usuario 🔸  | Declaraciones    |        |            |               |             |             |   |
|   | Principal         | Vicencia         |        |            |               |             |             |   |
|   | Vallas -          | Codigo Catastral | 2021 - | Area Total | Fecha Inicial | Fecha Final | Declaración |   |
|   | Cerrar Sesión     |                  | 2020   |            |               |             |             |   |

Dar click en el icono del usuario de donde se desplegara la declaración oficial.

| С | MUNICIPIO DE CHIA | •                |                  |            |               |             |             |
|---|-------------------|------------------|------------------|------------|---------------|-------------|-------------|
| • | Nombre Usuario -  | Declaraciones    |                  |            |               |             |             |
|   | Principal         | Viganoia:        | 0000             |            |               |             |             |
|   | Vallas -          | Codigo Catastral | Tipo Declaracion | Area Total | Fecha Inicial | Fecha Final | Declaración |
|   | OerrarSesión      | 000000           | FIJA             | 40         | 01/01/2020    | 12/31/2020  |             |

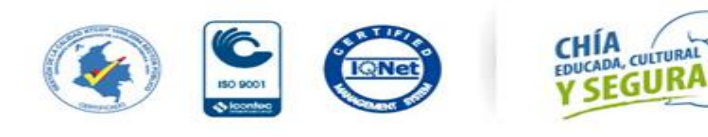

|                     |                                                                 | ALCALDÍA<br>MUNICIPAL<br>DE CHÍA | Medio A                     | Secretaría de<br><b>mbiente</b> |  |         |  |
|---------------------|-----------------------------------------------------------------|----------------------------------|-----------------------------|---------------------------------|--|---------|--|
| C MUNICIPIO DE CHIA | A Declaración Ofic                                              | ial Vigencia:2020                |                             |                                 |  |         |  |
| Rombre Usaario -    | Rezon Sociel o Hombres y Aprilléos<br>RAZÓN SOCIAL<br>Birroción |                                  | 1052402744                  | Te lifeno<br>8844444            |  |         |  |
| Principal           | CRA7#12-100<br>Tipo Velle<br>VALLA FIJA                         |                                  | Na for U VT<br>35607        | Resolución<br>001               |  |         |  |
| 0errar Sesión       | Hreetin Prelio                                                  |                                  | C46vili Gelazbel<br>0000000 | Area Total<br>40                |  |         |  |
| A BER               |                                                                 |                                  |                             |                                 |  |         |  |
| L'AMA MARINE        | Base Gravable                                                   |                                  |                             |                                 |  | 1547700 |  |
|                     | ECTEMPORANEIDAD                                                 |                                  |                             | EX                              |  | 213642  |  |
|                     | VALOR & PAGAR                                                   |                                  |                             | VP                              |  | 3774342 |  |
|                     | NTERES MORA                                                     |                                  |                             | Ш                               |  | 0       |  |
|                     | TOTAL A PAGAR                                                   |                                  |                             | ТР                              |  | 3774342 |  |
|                     | Borrador Obefinitivo<br>Guardar<br>Desenar                      |                                  |                             |                                 |  |         |  |

Dar click en el icono de la impresora de donde se desplegara el formulario único de declaración el cual deberá imprimir en impresora láser y cancelar en cualquier sucursal del Banco Davivienda a nivel nacional.

| C MUNICIPIO DE CHIA | Declaraciones    |                                                                                                    |                                                                                                    |                                                                                                    |                            |                                                          |                 |             |             |
|---------------------|------------------|----------------------------------------------------------------------------------------------------|----------------------------------------------------------------------------------------------------|----------------------------------------------------------------------------------------------------|----------------------------|----------------------------------------------------------|-----------------|-------------|-------------|
| 💌 Vallas 🗸 🗸        | INGENIUS.        | 2020                                                                                                    | •                                                                                                    |                                                                                                    |                            |                                                          |                 |             |             |
|                     | Codigo Catastral | Tipo Declaracion                                                                                                    | I                                                                                                    | Area Total                                                                                                    |                            | Fe                                                       | cha Inicial     | Fecha Final | Declaración |
| E CENTRESION        | 000000           | FUA                                                                                                    |                                                                                                    | 40                                                                                                    |                            | 01/                                                      | 01/2020         | 12/31/2020  | 60          |
|                     |                  | ARO GRAVABLE: 2020<br>A. Información del responsab<br>1. Razón Social o Nombres y<br>2. Identificación:<br>5. Información de la Valla<br>6. Numero Registro:<br>Telefono Fijo o Movil | DPCC<br>OPCC<br>le o Agente Retenedor<br>Apellidos: [ RAZÓN SC<br>1052402744<br>CRA 7 # 12 - 100<br>[ FLJA<br>B844444 | SLICIDAD EXTERIOR VI<br>CONES DE USO: Solicit<br>CONES DE USO: Solicit<br>CONES DE USO: SOLICIT<br>CONES DE USOLICIT<br>CONES DE USOLICIT<br>CONES DE | no: 88444                  | elementos pub<br>444<br>2021 \$ 36.308<br>n.vivas@chia.o | blicitarios.    |             |             |
|                     |                  | 8. Lugar de Instalación de la                                                                                                    | Valla                                                                                                    |                                                                                                    |                            |                                                          |                 |             |             |
|                     |                  | Dirección Predio 00000                                                                                                    | fidad da Elementos: 2                                                                                                 | Código Catastral:                                                                                                    | 0000                       | 000<br>Total 40 m                                        | ~2              |             |             |
|                     |                  | Ulmensiones: 4 X b Can                                                                                                    | na Cara                                                                                                    | Doble Ca                                                                                                    | Area                       | 10121 40 11                                              | n.2             |             |             |
|                     |                  | B. Base Gravable                                                                                                    |                                                                                                    |                                                                                                    |                            |                                                          |                 |             |             |
|                     |                  | 9. Impuesto a Cargo                                                                                                    |                                                                                                    |                                                                                                    | FU                         |                                                          | 3,560,700       |             |             |
|                     |                  | 10. Extemporaneidad                                                                                                    |                                                                                                    |                                                                                                    | VS                         |                                                          | 2,135,554       |             |             |
|                     |                  | 11. Valor a Pagar                                                                                                    |                                                                                                    |                                                                                                    | VP                         |                                                          | 5,696,254       |             |             |
|                     |                  | 12. Interes Mora                                                                                                    |                                                                                                    |                                                                                                    | IM                         |                                                          |                 |             |             |
|                     |                  | 13. Total Pagar                                                                                                    |                                                                                                    |                                                                                                    | TP                         |                                                          | 5,696,254       |             |             |
|                     |                  | Nombres y Apellidos Represo<br>DOCUMENTOS ANEXOS OBL                                                                                                    | ntante Legal<br>IGATORIOS,Sin el llen                                                                                 | Tipo y Numero de Ide<br>o completo de los sigui                                                                                                    | ntificación<br>entes requi | isitos, y el dilig                                       | enciamiento     |             |             |
|                     |                  | total del formulario, no se acc                                                                                                    | pta éste documento.                                                                                                   |                                                                                                    | Cumula                     | hts Cu                                                   |                 |             |             |
|                     |                  | Conia formulario único (dillo                                                                                                    | enciedo)                                                                                                    |                                                                                                    | Cumple                     | No Cu                                                    | impie           |             |             |
|                     |                  | - Certificado de Tradición y Libertad, cop                                                                                                    | a del recibo del impuesto pred                                                                                        | ial del predio donde ae                                                                                                    |                            |                                                          |                 |             |             |
|                     |                  | <ul> <li>Copia del recibo de pago (C)</li> </ul>                                                                                                    | no.<br>ON SELLO DEL BANCI                                                                                             | 0)                                                                                                    |                            |                                                          |                 |             |             |
|                     |                  | NOTA: Después de realizar el pa                                                                                                    | go se debe radicar copia                                                                                              | a del recibo con el sello d                                                                                                    | el banco y c               | opia del present                                         | te formato, en  |             |             |
|                     |                  | la oficina de correspondencia d                                                                                                    | e la alcaldia o en el corre                                                                                           | eo contactenos@chia.gov                                                                                                    | co asunto P                | PVE - S.D.M.A.                                           |                 |             |             |
|                     |                  | Observaciones:                                                                                                    |                                                                                                    |                                                                                                    |                            | 10000<br>Conse                                           | 00003<br>cutivo |             |             |
|                     |                  | (415)77)                                                                                                    | 9908713314(8020)2010000                                                                                               | 0000301(3900)0005698254(96                                                                                                    | 20210228                   |                                                          |                 |             |             |

Después de cancelar deberá adjuntar escaneados los siguientes documentos:

- Formulario único para la declaración con el sello del banco,
- Certificado de tradición y libertad del predio,
- <u>-</u> Copia del recibo de impuesto predial
- <u>-</u> Cámara de comercio o Rut actualizado.

Ingresar a Vallas, Mis Vallas, en el icono del clip.

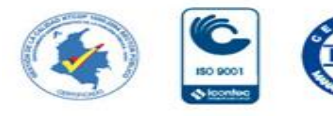

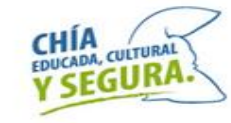

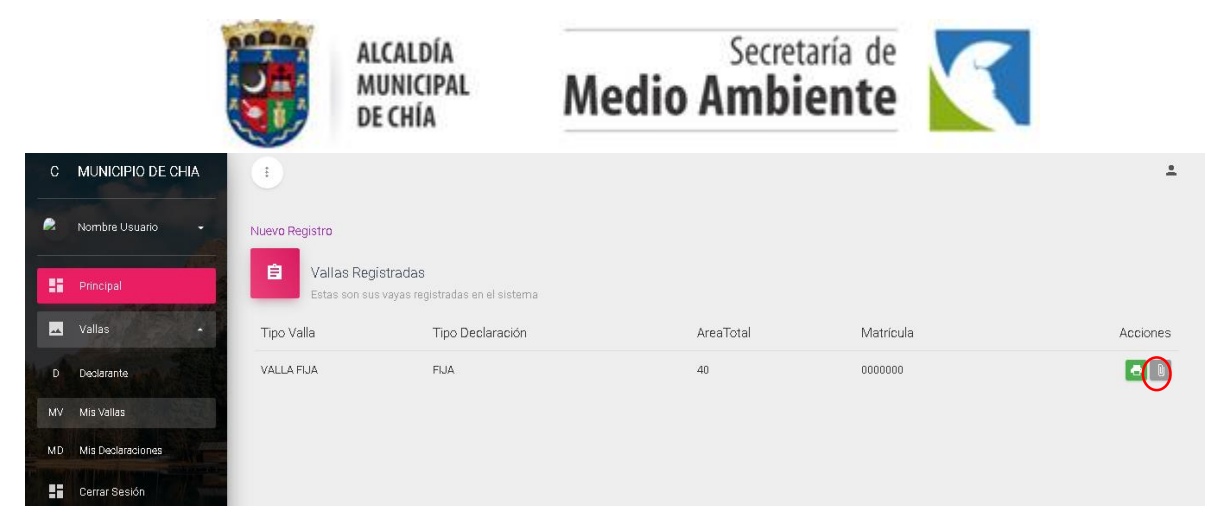

Y remitir la información anteriormente mencionada al correo contactenos@chia.gov.co una única vez en el asunto el número de radicación de su solicitud.

Posteriormente la secretaria de medio ambiente programará una visita al predio donde está instalada la valla, y emitirá un concepto técnico y la resolución con el número de registro, usted deberá ir a la secretaria de medio ambiente Cra 7 # 12 -100 presencialmente y notificarse del acto administrativo, en caso de no ser el representante legal deberá llevar un poder que lo autorice.

En espera de una positiva respuesta, Cordialmente Karen Vivas Funcionario en periodo de prueba

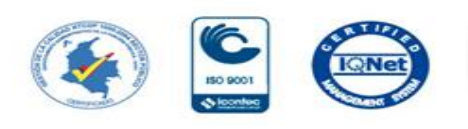

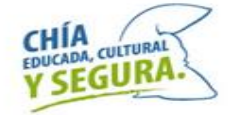